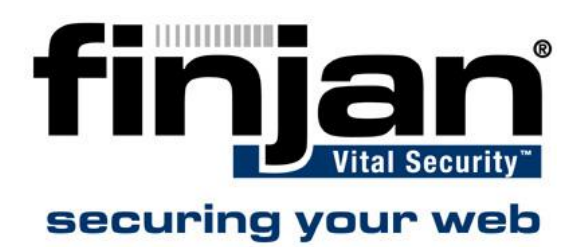

# How to change port settings on an NG-8000

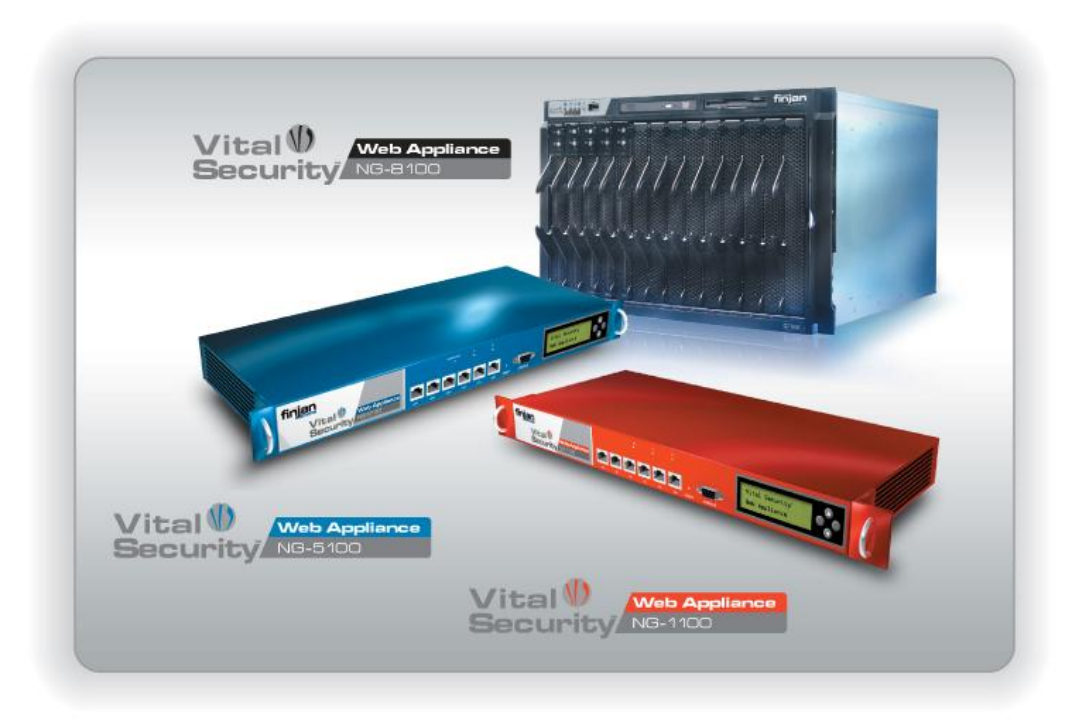

### Introduction

This document is relevant for Switch Type Nortel Networks Layer2-3 GB-E Switch Module (Copper) in a NG-8000 blade center.

**WARNING:** Do not choose different settings on both sides of your connection. For example, forced full duplex on one side and auto-negotiation on the other side will not work on layer 1

## **Changing Port Settings**

- □ To change the Port Settings on an NG-8000:
  - 1. Access the switch with a browser connected to the Management Module to the configured address using username: **admin**; password: **admin**. You can also use the default address as follows:
    - 192.168.70.127/24 for eth0/bank1
    - 192.168.70.128/24 for eth1/bank2
  - 2. Choose **Configure**.

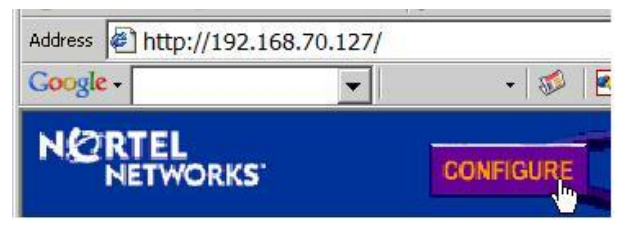

3. Navigate to Section **Switch Ports**.

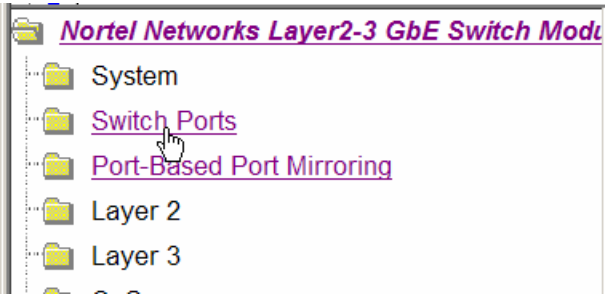

4. Choose the port to be changed (E.g. EXT6, which is the bottom port):

| Switch Port  | State   | VLAN<br>Tagging | Default<br>PVID | PVID<br>tagging | 802.1p<br>Priority |
|--------------|---------|-----------------|-----------------|-----------------|--------------------|
| <u>INT1</u>  | enabled | enabled         | 1               | disabled        | 0                  |
| <u>INT2</u>  | enabled | enabled         | 1               | disabled        | 0                  |
| <u>INT3</u>  | enabled | enabled         | 1               | disabled        | 0                  |
| <u>INT4</u>  | enabled | enabled         | 1               | disabled        | 0                  |
| <u>INT5</u>  | enabled | enabled         | 1               | disabled        | 0                  |
| <u>INT6</u>  | enabled | enabled         | 1               | disabled        | 0                  |
| <u>INT7</u>  | enabled | enabled         | 1               | disabled        | 0                  |
| <u>INT8</u>  | enabled | enabled         | 1               | disabled        | 0                  |
| <u>INT9</u>  | enabled | enabled         | 1               | disabled        | 0                  |
| <u>INT10</u> | enabled | enabled         | 1               | disabled        | 0                  |
| <u>INT11</u> | enabled | enabled         | 1               | disabled        | 0                  |
| <u>INT12</u> | enabled | enabled         | 1               | disabled        | 0                  |
| <u>INT13</u> | enabled | enabled         | 1               | disabled        | 0                  |
| <u>INT14</u> | enabled | enabled         | 1               | disabled        | 0                  |
| <u>MGT1</u>  | enabled | enabled         | 4095            | enabled         | 0                  |
| MGT2         | enabled | enabled         | 4095            | enabled         | 0                  |
| EXT1         | enabled | disabled        | 1               | disabled        | 0                  |
| EXT2         | enabled | disabled        | 1               | disabled        | 0                  |
| EXT3         | enabled | disabled        | 1               | disabled        | 0                  |
| EXT4         | enabled | disabled        | 1               | disabled        | 0                  |
| EXT5         | enabled | disabled        | 1               | disabled        | 0                  |
| <u>EXT6</u>  | enabled | disabled        | 1               | disabled        | 0                  |

#### Switch Ports Configuration

5. Choose your appropriate settings in accordance with the settings of the partner switch.

| Autonegotiation | Disabled   |  |
|-----------------|------------|--|
| Speed           | 100 Only 💌 |  |
| Duplex Mode     | Full Only  |  |

6. Scroll down and click **Submit**.

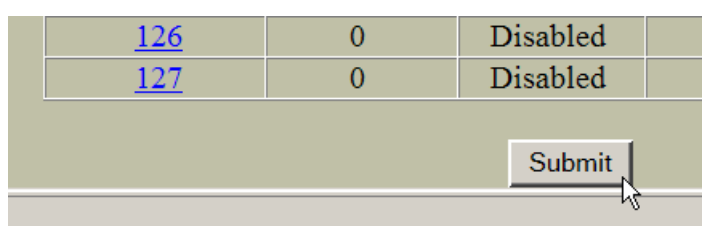

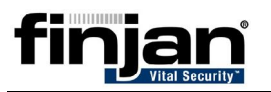

7. Apply and save your settings:

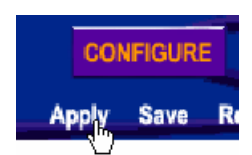

8. You can check the configuration at any time by select a config dump:

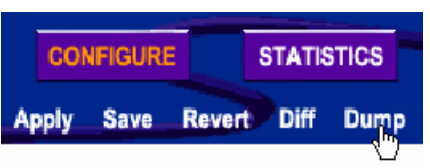

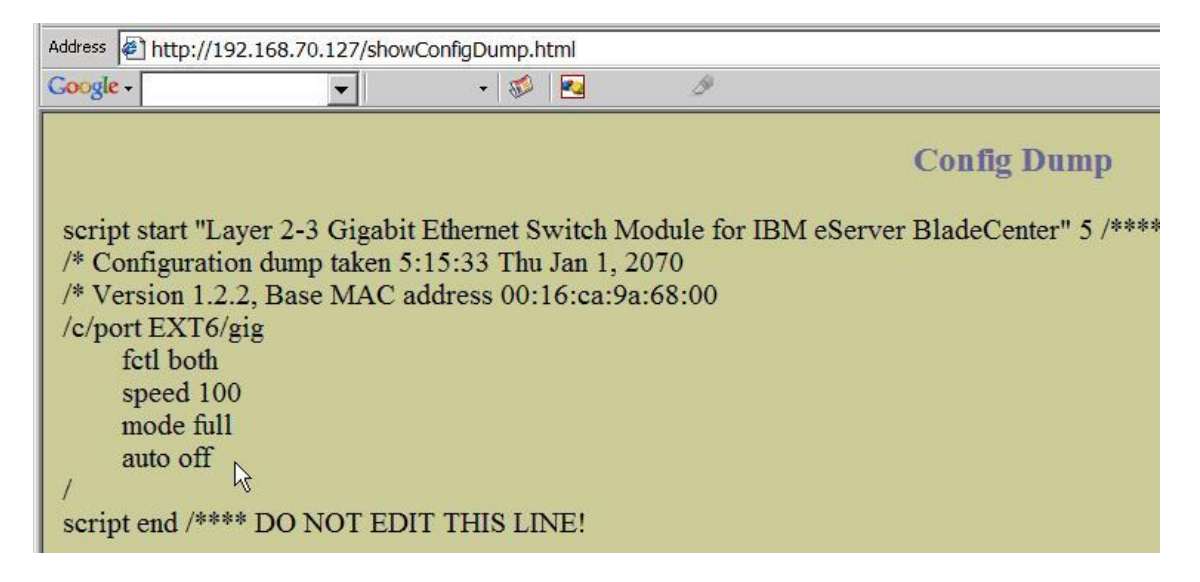